# The X30 Beta firmware release note (R0083)

- ① Release date : November 25th, 2014
- ② The version of updated firmware : R0083
- ③ Refer to the below for the contents updated from R0069 to R0083

# A New Functions

## 1 The function to get User Font

| System          |  |
|-----------------|--|
| File System Fix |  |
| Brightness      |  |
| Alarm           |  |
| Auto Shutdown   |  |
| Scroll Speed    |  |
| List Line Count |  |
| User Font       |  |
|                 |  |
| ASvetom         |  |

Get User Font

User System Font

I VIII

of cocktailAudio.
(2) go to SETUP > System > User Font : Confirm it with OK key to open menu window like left.
(3) Select 'Get User Font' to look for the fonts files and load it.
※ To return to 'cocktailAudio system font, select 'User System font' and confirm it with OK key.

## 2 The function to move a track(s) (iRadio station) in a Playlist (iRadio Favorite list)

| ≪ Select Play List<br>Auto Play<br>Playlist 1<br>Playlist2<br>Playlist 3 |
|--------------------------------------------------------------------------|
| < Playlist 2                                                             |
| Track1                                                                   |
| Track2                                                                   |
| Track3                                                                   |
| Track4                                                                   |
| Track5                                                                   |
| Track6                                                                   |

In a Playlist or in iRadio Favorite list, you can move a track(s) or iRadio station as you want.

※ Various fonts are available in Windows PC (C:/Windows/Fonts). You can get one of them and use it for cocktailAudio via this function.
① Copy preferred fonts file into USB memory stick or local hard disk

- ① Place the cursor on the track you want to move
- ② Press 'RIGHT ARROW' key to select a track(s) to move

③ With 'UP/DOWN ARROW' key, move the cursor to the place where you want to move.

- ④ Press 'LEFT ARROW' key to paste
- 3 <u>The function to pause during audio input recording</u> During recording via Audio Input, you can make a pause by pressing PAUSE key.
- 4 The function to sort files at UPnP Browser

You can sort files list in the storage connected via UPnP protocol.

5 For Shareplay function, Samba Host Name will be the device name

You may specify Host Name for Samba Server at Network Service in SETUP. The Host Name for Samba Server will be device name for Shareplay (Airplay) function.

## 6 <u>'Title' on the playing screen is changed to 'Title / Album'</u>

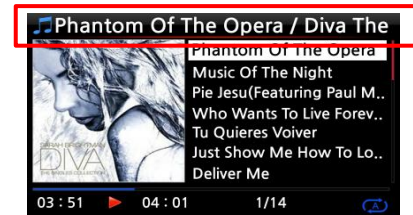

It used to show 'Title' name only. Now, it will show 'Title / Album'

## 7 To display info number on the front Album name when multiple freedb info for a CD exists

Q[1/4] Diva-The Single Collection Rhap(om Of The Opera (fe Music Of The Night [2/14] Pie jesu(featuring Paul Miles-Kingston... Who Wants To Live Forever [4/14] Tu Quieres Voiver [5/14] Just Show Me How To Love (Featur ... Deliver Me [7/14]

| Track 1  |                               |   |  |  |
|----------|-------------------------------|---|--|--|
| Title    | Toutes Les Etoiles de tunisie |   |  |  |
| Artist   | Marie Claire                  |   |  |  |
| Album    | Chason Collection             |   |  |  |
| Composer | Abcde                         |   |  |  |
| Year     | 1999                          | 0 |  |  |
| Genre    | Chason                        |   |  |  |
|          | OK Next                       |   |  |  |
|          |                               |   |  |  |

When you insert CD into cocktailAudio, you can see [1/4] like left screen. The means 4 kinds of metadata for the CD exist in freedb server. You can choose one of them by pressing 'LEFT or RIGHT ARROW' key.

 $\times$  'Next' means that more kinds of metadata for the CD exist.

## 8 To show capacity for the storage on the Browser and File dialog

| Browser |               | Browser  |             | In Browser mode, you can see free space |  |
|---------|---------------|----------|-------------|-----------------------------------------|--|
| E HDD1  | 615 G / 908 G |          | 2 C / 208 C | In browser mode, you can see nee space  |  |
|         |               |          | 3 G / 208 G | / total space for the selected storage. |  |
|         |               | USB2 NET |             | ※ Free space / Total space              |  |
| UPnP    |               |          |             |                                         |  |
|         |               |          |             |                                         |  |

#### 9 Music Streaming Service, Qobuz is added

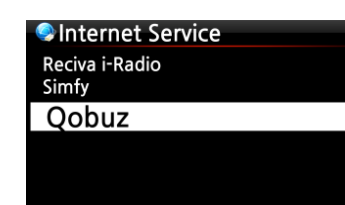

If you subscribe to Qobuz (www.qobuz.com), you can get User ID and Password. Then you can enjoy 'Music Streaming Service' of Qobuz at cocktailAudio directly.

※ As present, Qobuz is available in limited countries like France,Germany, UK, Ireland, Belgium, Netherlands, Luxembourg, Switzerland and Austria.

## B Bug clear and improvement

- 10 The bug related to get album cover art from Amazon is cleared
- 11 Simfy Authentication issue is cleared
- 12 The issue when multiple USB devices are connected is cleared
- 13 UPnP Protocol code is improved
- 14 Others

Thank you very much !